# **Configure External RADIUS Servers on ISE**

## Contents

| Introduction                                    |
|-------------------------------------------------|
| Prerequisites                                   |
| Requirements                                    |
| Components Used                                 |
| Configure                                       |
| Network Diagram                                 |
| Configure ISE (Frontend Server)                 |
| Configure the External RADIUS Server            |
| Verify                                          |
| Troubleshoot                                    |
| Scenario 1. Event - 5405 RADIUS Request Dropped |
| Scenario 2. Event - 5400 Authentication Failed  |

## Introduction

This document describes how to configure two RFC-compliant RADIUS servers on ISE as proxy and authorization, respectively.

## Prerequisites

### Requirements

Cisco recommends that you have knowledge of these topics:

- Basic knowledge of RADIUS protocol
- Expertise in Identity Services Engine (ISE) policy configuration

### **Components Used**

The information in this document is based on Cisco ISE versions 2.2 and 2.4.

The information in this document was created from the devices in a specific lab environment. All of the devices used in this document started with a cleared (default) configuration. If your network is live, ensure that you understand the potential impact of any command.

## Configure

### **Network Diagram**

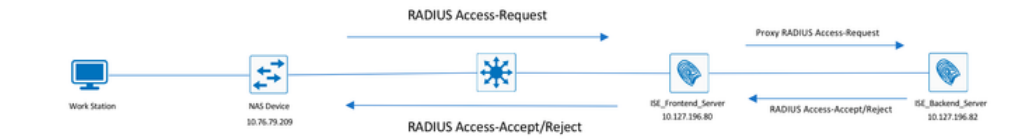

### **Configure ISE (Frontend Server)**

Step 1. Multiple external RADIUS servers can be configured and used in order to authenticate users on the ISE. In order to configure external RADIUS servers, navigate to Administration > Network Resources > External RADIUS Servers > Add, as shown in the image:

| cisco Identity Services Engine Home Context Visibility Operations Policy                                                                                                    | Administration     Work Centers     License Warning A Q @ Q Q                                                                                                    |
|----------------------------------------------------------------------------------------------------|----------------------------------------------------------------------------------------------------|
| Summary       Endpoints       Guests       Vulnerability       Threat       +       S         METRICS       Total Endpoints       Active Endpoints       •         Image: Comparison of the state of the state of the state fleason       Image: Comparison of the state fleason       Image: Comparison o | System     Network Resources     pxGrid Services       Deployment     Network Device Groups     Feed Service       Certificates     Network Device Broities     Feed Service       Logging     Certificates     Network Device Broities       Maintenance     RACIUIS Server Sequences     Threat Centric NAC       Maintenance     RACIUS Server Sequences     BYOD En       Upgrade     NAC Managers     ByOD En       Backup & Restore     External KOM     Biolisti       Admin Access     Location Services     BYOD       Settings     Device Profiles     Threat Centric NAC       Markense     External KOM     Profile       Settings     Device Profiles     Threat Centric NAC       Markense     External Statisti     BYOD En       Usentity Sources     Cellert Provisioning     Identity Sources       Identity Sources     Custom Profile Files     Settings                                                                                                    |
| Identity Services Engine Home → Context Visibility                                                                                                    | Operations     Policy     Administration     Work Centers                                                                                                    |
| System      Identity Management      Network Resources      Device Po                                                                                                    | Portal Management pxGrid Services   Feed Service   Threat Centric NAC                                                                                                    |
| Network Devices Network Device Groups Network Device Profiles                                                                                                    | External RADIUS Servers RADIUS Server Sequences NAC Managers External MDM   Location Services                                                                                                    |
| External RADIUS Servers List > ISE_BackEnd_Server<br>External RADIUS Server<br>* Name<br>Description                                                                                                    | This will be used as an external ISE server                                                                                                    |
| * Host IP                                                                                                    | 0 10.127.196.82                                                                                                    |
| * Shared Secret                                                                                                    | t Show                                                                                                    |
| Enable KeyWrap                                                                                                    |                                                                                                    |
| * Key Encountion Key                                                                                                    | Chau                                                                                                    |
| Rey Encryption Rey                                                                                                    | Snow                                                                                                    |
| * Message Authenticator Code Key                                                                                                    | Show                                                                                                    |
| <ul> <li>Message Authenticator Code Key</li> <li>Key Input Format</li> </ul>                                                                                                    | Show<br>ASCII HEXADECIMAL                                                                                                    |
| * Message Authenticator Code Key<br>Key Input Format<br>* Authentication Port                                                                                                    | Show     Show     Show     HEXADECIMAL     t 1812     (Valid Range 1 to 65535)                                                                                                    |
| * Message Authenticator Code Key<br>Key Input Format<br>* Authentication Port<br>* Accounting Port                                                                                                    | Show         Show           Image: Show         Image: Show           Image: Show         Image:                                                                                                    |
| * Message Authenticator Code Key<br>Key Input Format<br>* Authentication Port<br>* Accounting Port<br>* Server Timeout                                                                                                    | Show         Show           Image: The state of the state of the |

Step 2. In order to use the configured external RADIUS server, a RADIUS server sequence must be configured similar to the Identity source sequence. In order to configure the same, navigate to Administration > Network Resources > RADIUS Server Sequences > Add, as shown in the image:

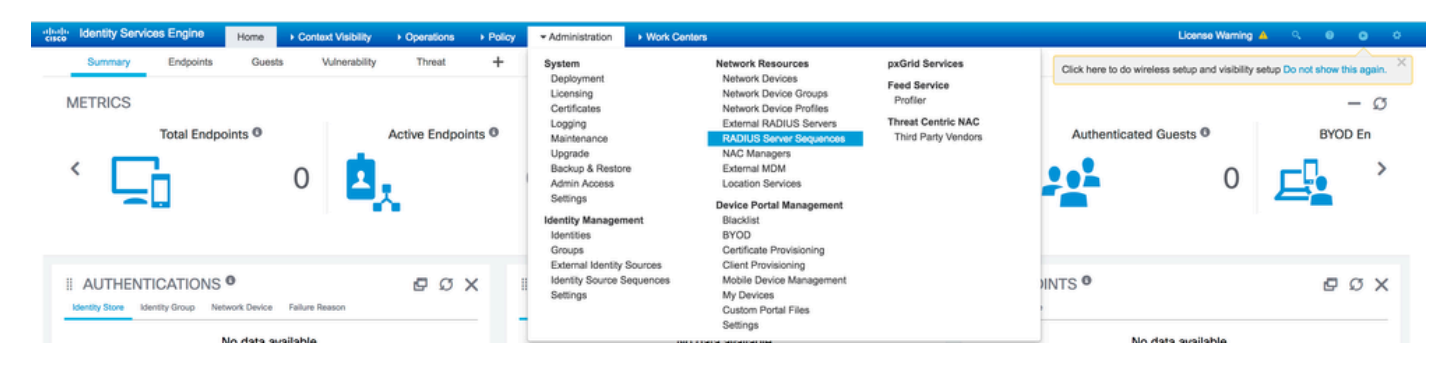

| cisco Ide                  | entity Services Engine | Home        | Context      | Visibility | <ul> <li>Operations</li> </ul> | Policy   | - Administration    | Work Centers      |              |
|----------------------------|------------------------|-------------|--------------|------------|--------------------------------|----------|---------------------|-------------------|--------------|
| <ul> <li>System</li> </ul> | Identity Management    | ✓ Network F | Resources    | Device I   | Portal Management              | pxGrid S | ervices 		 Feed Ser | vice              | AC           |
| Network                    | Devices Network Device | Groups No   | etwork Devic | e Profiles | External RADIUS S              | Servers  | RADIUS Server Seque | nces NAC Managers | External MDM |

#### RADIUS Server Sequences List > New RADIUS Server Sequence

| RADIUS Server<br>General | Sequence<br>Advanced Attribute Settings                |
|--------------------------|--------------------------------------------------------|
| * Name                   | External_RADIUS_Sequence                               |
| Description              | Sequence in which the external servers should be used. |

#### User Selected Service Type

Select the set of external RADIUS servers to use to process requests. Servers are accessed in sequence until a response is received

|                                                                 | Available | * Selected         |  |
|-----------------------------------------------------------------|-----------|--------------------|--|
|                                                                 | > <       | ISE_BackEnd_Server |  |
| <ul> <li>Remote accounting</li> <li>Local accounting</li> </ul> |           |                    |  |
|                                                                 |           |                    |  |
| Submit Cancel                                                   |           |                    |  |

**Note**: One of the options available while the server sequence is created is to choose whether accounting must be done locally on the ISE or on the external RADIUS server. Based on the option chosen here, ISE decides on whether to proxy the accounting requests or store those logs locally.

Step 3. There is an additional section that gives more flexibility on how ISE must behave when it proxies requests to external RADIUS servers. It can be found under Advance Attribute Settings, as shown in the image:

| uluilu<br>cisco | Identity S                         | ervices Engine                                   | Home          | ► Contex         | t Visibility | <ul> <li>Operations</li> </ul> | s ► Policy  | - → Adr  | ninistration | → W   | ork Centers                          |              |
|-----------------|------------------------------------|--------------------------------------------------|---------------|------------------|--------------|--------------------------------|-------------|----------|--------------|-------|--------------------------------------|--------------|
| System          | tem 🕨 Ide                          | ntity Management                                 | - Networ      | k Resources      | Device I     | Portal Managem                 | nent pxGrid | Services | Feed Se      | rvice | <ul> <li>Threat Centric N</li> </ul> | AC           |
| Net             | work Device                        | Network Device                                   | Groups        | Network Devic    | ce Profiles  | External RAD                   | IUS Servers | RADIUS   | Server Sequ  | ences | NAC Managers                         | External MDM |
| RADIU<br>RADI   | S Server Se<br>US Serve<br>General | quences List > Exter<br>Sequence<br>Advanced Att | mal_RADIU     | JS_Sequence      |              |                                |             |          |              |       |                                      |              |
| <b>+</b> /      | dvanced s                          | ettings                                          |               |                  |              |                                |             |          |              |       |                                      |              |
|                 | Strip start                        | of subject name up t                             | o the first o | occurrence of th | ne separator | · \                            |             |          |              |       |                                      |              |
|                 | Strip end o                        | f subject name from                              | the last oc   | currence of the  | separator    | @                              |             |          |              |       |                                      |              |
| ÷ 1             | lodify Attı                        | ibute in the requ                                | est           |                  |              |                                |             |          |              |       |                                      |              |
|                 | Modify attr                        | butes in the request                             | to the Exte   | ernal RADIUS S   | erver        |                                |             |          |              |       |                                      |              |
|                 | Add                                |                                                  | , Se          | elect an item    |              | =                              |             |          | - +          |       |                                      |              |
| <b>+</b> (      | Continue to                        | Authorization P                                  | olicy         |                  |              |                                |             |          |              |       |                                      |              |
| ~               | On Access-                         | Accept, continue to A                            | Authorizatio  | on Policy        |              |                                |             |          |              |       |                                      |              |
| <b>*</b> 1      | 1odify Attı                        | ibute before acc                                 | ess accep     | t                |              |                                |             |          |              |       |                                      |              |
|                 | Modify attr                        | butes before send a                              | n Access-Ac   | ccept            |              |                                |             |          |              |       |                                      |              |
|                 | Add                                |                                                  | , Se          | elect an item    |              | - 2                            |             |          | - +          |       |                                      |              |
|                 |                                    |                                                  |               |                  |              |                                |             |          |              |       |                                      |              |
|                 |                                    |                                                  |               |                  |              |                                |             |          |              |       |                                      |              |
|                 |                                    |                                                  |               |                  |              |                                |             |          |              |       |                                      |              |
| Save            | Reset                              |                                                  |               |                  |              |                                |             |          |              |       |                                      |              |

- Advanced Settings: Provides options to strip the start or the end of the username in RADIUS requests with a delimiter.
- Modify Attribute in the request: Provides the option to modify any RADIUS attribute in the RADIUS requests. The list here shows the attributes that can be added/removed/updated:

```
User-Name--[1]
NAS-IP-Address--[4]
NAS-Port--[5]
Service-Type--[6]
Framed-Protocol--[7]
Framed-IP-Address--[8]
Framed-IP-Netmask--[9]
Filter-ID--[11]
Framed-Compression--[13]
Login-IP-Host--[14]
Callback-Number--[19]
State--[24]
VendorSpecific--[26]
Called-Station-ID--[30]
Calling-Station-ID--[31]
NAS-Identifier--[32]
```

```
Login-LAT-Service--[34]
Login-LAT-Node--[35]
Login-LAT-Group--[36]
Event-Timestamp--[55]
Egress-VLANID--[56]
Ingress-Filters--[57]
Egress-VLAN-Name--[58]
User-Priority-Table--[59]
NAS-Port-Type--[61]
Port-Limit--[62]
Login-LAT-Port--[63]
Password-Retry--[75]
Connect-Info--[77]
NAS-Port-Id--[87]
Framed-Pool--[88]
NAS-Filter-Rule--[92]
NAS-IPv6-Address--[95]
Framed-Interface-Id--[96]
Framed-IPv6-Prefix--[97]
Login-IPv6-Host--[98]
Error-Cause--[101]
Delegated-IPv6-Prefix--[123]
Framed-IPv6-Address--[168]
DNS-Server-IPv6-Address--[169]
Route-IPv6-Information--[170]
Delegated-IPv6-Prefix-Pool--[171]
Stateful-IPv6-Address-Pool--[172]
```

• Continue to Authorization Policy on Access-Accept: Provides an option to choose if ISE must just send the Access-Accept as it is or proceed to provide access based on the Authorization Policies configured on the ISE rather than the authorization provided by the external RADIUS server. If this option is selected, the authorization provided by the external RADIUS server is overwritten with the authorization provided by ISE.

**Note:** This option works only if the external RADIUS server sends an Access-Accept in response to the proxied RADIUS Access-Request.

• Modify Attribute before Access-Accept: Similar to the Modify Attribute in the request, the attributes mentioned earlier can be added/removed/updated present in the Access-Accept sent by the external RADIUS server before it is sent to the network device.

Step 4. The next part is to configure the Policy Sets in order to use the RADIUS Server Sequence instead of Allowed Protocols so that the requests are sent to the external RADIUS server. It can be configured under Policy > Policy Sets. Authorization policies can be configured under the Policy Set but only come into effect if the Continue to Authorization Policy on Access-Accept option is chosen. If not, ISE simply acts as a proxy for the RADIUS requests in order to match the conditions configured for this Policy Set.

| Hicy Sets                                                                                                    | Allowed Protocols / Server Sequence       Hits       Action         External_RADIUS_Sequence       * * * * * * * * * * * * * * * * * * *                                                                                                    |
|----------------------------------------------------------------------------------------------------|----------------------------------------------------------------------------------------------------|
| Status       Policy Set Name       Description       Conditions         earch                                                                                                    | Allowed Protocols / Server Sequence Hits Action                                                                                                    |
| ierch       Image: Statemal_Auth_Policy_Set       Image: Default       Default       Default       Default       Default       Default       Default       Default       Image: Statemal_Auth_Policy_Set       Image: Statemal_Auth_Policy_Set       Image: Statemal_                                                                                                    | External_RADIUS_Sequence X + + 4 + + 4 + + + 4 + + + 4 + + + + + + + + + + + + + + + + + + + + |
| Image: Statumal_Auth_Policy_Set     Default       Image: Statumal_Auth_Policy_Set     Default       Image: Statumal_Auth_Policy_Set     Image: Statumal_Auth_Policy_Set       Image: Statumal_Auth_Policy_Set     Default       Image: Statumal_Auth_Policy_Set     Image: Statumal_Auth_Policy_Set       Image: Statumal_Auth_Policy_Set     Image: Statumal_Auth_Policy_Set       Image: Statumal_Auth_Policy_Set     Image: Statumal_Auth_Policy_Set       Image: Statumal_Auth_Policy_Set     Image: Statumal_Auth_Policy_Set       Image: Statumal_Auth_Policy_Set     Image: Statumal_Auth_Policy_Set       Image: Statumal_Auth_Policy_Set     Image: Statumal_Auth_Policy_Set       Image: Statumal_Auth_Policy_Set     Image: Statumal_Auth_Policy_Set       Image: Statumal_Auth_Policy_Set     Image: Statumal_Auth_Policy_Set                                                                                                    | Edemal_RADIUS_Sequence * • • • 4 • • 4 • • 4 • • 4 • • 4 • • • 4 • • • • 4 • • • • • • • • • • • • • • • • • • • •                                                                                                    |
| O befault     Contract Valability   Policy   Policy Policy Policy P                                                                                                    | Allowed Protocols Default Network Access Proxy Sequence External_RADIUS_Sequence Locense Warning  C  Reset Allowed Protocols / Server Sequence                                                                                                    |
| Videntify Services Engine       Home       Context Visibility       Operations <ul> <li>Policy</li> <li>Administration</li> <li>Work Centers</li> <li>Status</li> <li>Policy Sets</li> <li>External_Auth_Policy_Set</li> <li>External_Auth_Policy_Set</li> <li>External_Auth_Policy_Set</li> <li>External_Auth_Policy_Set</li> <li>External_Auth_Policy_Set</li> <li>Authentication Policy (1)</li> <li>Policy</li> <li>Administration</li> <li>Work Centers</li> <li>Work Centers</li></ul>                                                                                                    | Default Network Access Proxy Sequence External_RADRUS_Sequence License Warning A Q @ Reset Allowed Protocols / Server Sequence                                                                                                    |
| Identity Services Engine       Home       Contact Visibility       Operations <ul> <li>Policy</li> <li>Administration</li> <li>Work Centers</li> <li>Work Centers</li> <li>Identity Services Engine</li> <li>Policy Elements</li> <li>Identity Services Client Provisioning</li> <li>Policy Elements</li> <li>Conditions</li> <li>Batus</li> <li>Policy Set Name</li> <li>Description</li> <li>Conditions</li> <li>External_Auth_Policy_Set</li> <li>External_Auth_Policy_Set</li> <li>Device Type EQUALS All Device Types</li> <li>Authentication Policy (1)</li> </ul>                                                                                                    | Loonse Warning A C C<br>Reset<br>Allowed Protocols / Server Sequence                                                                                                    |
| y       Identity Services Engine       Home       > Context Visibility       > Operations       > Policy       > Administration       > Work Centers         icry Sets       > External_Auth_Policy_Set                                                                                                    | License Warning A Q @<br>Reset<br>Allowed Protocols / Server Sequence                                                                                                    |
| Identity Services Engine       Home <ul> <li>Contact Visibility</li> <li>Operations</li> <li>Policy</li> <li>Administration</li> <li>Work Centers</li> <li>Work Centers</li> <li>Work Centers</li> <li>Work Centers</li> <li>Contact Visibility</li> <li>Operations</li> <li>Policy</li> <li>Administration</li> <li>Work Centers</li> <li>Work Centers</li> <li>Work Center</li></ul>                                                                                                    | License Warning A<br>Reset Allowed Protocols / Server Sequence                                                                                                    |
| Construction     Posture     Posture     Construction       Icy Sets     Profiling     Posture     Client Provisioning     > Policy Elements       Icy Sets     > External_Auth_Policy_Set     Conditions       Status     Policy Set Name     Description     Conditions       arch     Image: Client Provision Policy_Set     Image: Device Type EQUALS All Device Types       Authentication Policy (1)     Image: Device Type EQUALS All Device Types                                                                                                    | Allowed Protocols / Server Sequence                                                                                                    |
| cy Sets → External_Auth_Policy_Set  Status Policy Set Name Description Conditions  ch                                                                                                    | Reset Allowed Protocols / Server Sequence                                                                                                    |
| cy Sets → External_Auth_Policy_Set           Status         Policy Set Name         Description         Conditions           Inch         Inch         In                                                                                                    | Allowed Protocols / Server Sequence                                                                                                    |
| Status         Policy Set Name         Description         Conditions           arch         Image: Condition Set Condition Set                                                                           | Allowed Protocols / Server Sequence                                                                                                    |
| arch       Image: Constraint of the second second seco | Extend DADUS Secure                                                                                                    |
| External_Auth_Policy_Set     DEVICE-Device Type EQUALS All Device Types  Authentication Policy (1)                                                                                                    | Esternal DADILIC Commences and                                                                                                    |
| Authentication Policy (1)                                                                                                    | External_KADIUS_Sequence × • •                                                                                                    |
| wareneoador r forcy (1)                                                                                                    |                                                                                                    |
|                                                                                                    |                                                                                                    |
| Authonization Policy - Local Exceptions                                                                                                    |                                                                                                    |
| Authorization Policy - Global Exceptions                                                                                                    |                                                                                                    |
| Authorization Policy (1)                                                                                                    |                                                                                                    |
| Resulta                                                                                                    |                                                                                                    |
| Status         Rule Name         Conditions         Profiles                                                                                                    | Security Groups Hits                                                                                                    |
| Search                                                                                                    |                                                                                                    |
| +                                                                                                    |                                                                                                    |
| O Default (*Per                                                                                                    | Access + Select from list + 4                                                                                                    |
|                                                                                                    |                                                                                                    |
|                                                                                                    |                                                                                                    |

### **Configure the External RADIUS Server**

Step 1. In this example, another ISE server (version 2.2) is used as an external RADIUS server named ISE\_Backend\_Server. The ISE (ISE\_Frontend\_Server) must be configured as a network device or traditionally called NAS in the external RADIUS server (ISE\_Backend\_Server in this example), since the NAS-IP-Address attribute in the Access-Request that is forwarded to the external RADIUS server is replaced with the IP address of theISE\_Frontend\_Server. The shared secret to be configured is the same as the one configured for the external RADIUS server on the ISE\_Frontend\_Server.

| dentity Services Engine          | Home  Context Vability  Operations  Policy  Administration  Work Centers                                                    | 1 | License Warning 🔺 | ٩, | 9 Q | 0 |
|----------------------------------|----------------------------------------------------------------------------------------------------|---|-------------------|----|-----|---|
| System      Identity Management  | Network Resources      Device Portal Management pxGrid Services      Feed Service      Threat Centric NAC                   |   |                   |    |     |   |
| Network Devices Network Device 0 | roups Network Device Profiles External RADIUS Servers RADIUS Server Sequences NAC Managers External MDM + Location Services |   |                   |    |     |   |
| 0                                | Mahurah Daviana List v TEE Established Gamma                                                                                |   |                   |    |     |   |
| Network devices                  | Network Devices                                                                                                    |   |                   |    |     |   |
| Default Device                   | * Name ISE_Frontend_Server                                                                                                  |   |                   |    |     |   |
| Device Security Settings         | Description This will be used as an                                                                                         |   |                   |    |     |   |
|                                  | * IP Address: 10.127.196.80 / 32                                                                                            |   | ÷.                |    |     |   |
|                                  |                                                                                                    |   |                   |    |     |   |
|                                  | * Device Profile 🔝 Cisco 💌 🕀                                                                                                |   |                   |    |     |   |
|                                  | Model Name v                                                                                                    |   |                   |    |     |   |
|                                  | Software Version                                                                                                    |   |                   |    |     |   |
|                                  |                                                                                                    |   |                   |    |     |   |
|                                  | * Network Device Group                                                                                                    |   |                   |    |     |   |
|                                  | Device Type All Device Types 📀 Set To Default                                                                               |   |                   |    |     |   |
|                                  | IPSEC No O Set To Default                                                                                                   |   |                   |    |     |   |
|                                  | Location All Locations 🙄 Set To Default                                                                                     |   |                   |    |     |   |
|                                  | Trustsec SGA O Set To Default                                                                                               |   |                   |    |     |   |
|                                  |                                                                                                    |   |                   |    |     |   |
|                                  | RADIUS Authentication Settings                                                                                              |   |                   |    |     |   |
|                                  | TACACS Authentication Settings                                                                                              |   |                   |    |     |   |
|                                  | SNMP Settings                                                                                                    |   |                   |    |     |   |
|                                  | Advanced TrustSec Settings                                                                                                  |   |                   |    |     |   |
|                                  | Save Reset                                                                                                    |   |                   |    |     |   |

Step 2. The external RADIUS server can be configured with its own authentication and authorization policies in order to serve the requests proxied by the ISE. In this example, a simple policy is configured in order to check the user in the internal users and then permit access if authenticated.

| cy Sets                                          | Define the Policy Sets by configuring rules based on conditions. Drag and drop sets on the left hand side to change the order.                                                                                                    |                                                                            |
|--------------------------------------------------|----------------------------------------------------------------------------------------------------|----------------------------------------------------------------------------|
| Par   ↑ ♦   X   œ                                | Status Name Description                                                                                                    |                                                                            |
| Summary of Policies                              | Default Default Policy Set                                                                                                    |                                                                            |
| A list of all your policies                      | Authentication Policy                                                                                                    |                                                                            |
| Global Exceptions Rules across entire deployment | MAB : If Wired_MAB OR Allow Protocols : Default Network Access<br>Wireless_MAB                                                                                                    | Edit   *                                                                   |
| Default<br>Default Policy Set                    | Dot1X : If Wired_802.1X OR Allow Protocols : Default Network Access<br>Wireless_802.1X                                                                                                    | Edit   *                                                                   |
| Save Order Reset Order                           | Default Rule (If no match) : Allow Protocols : Default Network Access and use : Internal Users                                                                                                    | Edt   *                                                                    |
|                                                  |                                                                                                    |                                                                            |
|                                                  |                                                                                                    |                                                                            |
|                                                  | ✓ Authorization Policy                                                                                                    |                                                                            |
|                                                  | Authorization Policy     Exceptions (0)                                                                                                    |                                                                            |
|                                                  | Authorization Policy     Exceptions (0)     Standard                                                                                                    |                                                                            |
|                                                  | Authorization Policy     Exceptions (0)     Standard     Status Rule Name Conditions (identity groups and other conditions) Permissions                                                                                                    |                                                                            |
|                                                  | Authorization Policy     Exceptions (0) Standard      Status Rule Name Conditions (identity groups and other conditions) Permissions      @ Wretess Black List Default II Blacklist AND Wretess_Access     Den Blackhole_Wretess_Access                                                                                                    | Edt                                                                        |
|                                                  | Authorization Policy      Exceptions (0)      Standard      Status Rule Name Conditions (dentity groups and other conditions) Permissions      @ Wretess Black Las Default I Blacklist AND Wretess_Access Pen Blackhole_Viretess_Access      @@ Profiled Claco IP Phones II Claco-IP-Phone Pen Claco IP_Phones                                                                                                    | Edt  <br>Edt                                                               |
|                                                  | Authorization Policy      Exceptions (0)      Standard      Status Rule Name Conditions (dentify groups and other conditions) Permissions      @ Wreitess Black List Default II Blacklist AND Wreitess_Access then Blackhole_Wireless_Access      @ Profiled Claco IP Phones II Claco-IP-Phone then Claco_IP-Phones      @ Profiled Non Claco IP Phone II Non_Claco_Profiled_Phones then Non_Claco_IP_Phones      @ Profiled Non Claco IP Phone II Non_Claco_Profiled_Phones then Non_Claco_IP_Phones      @ Profiled Non Claco IP Phone II Non_Claco_Profiled_Phones then Non_Claco_IP_Phones      @ Profiled Non Claco IP Phone II Non_Claco_Profiled_Phones then Non_Claco IP_Phones                                                                                                    | Edit  <br>Edit  <br>Edit                                                   |
|                                                  | Authorization Policy      Exceptions (0)      Standard      Stands Rule Name      Conditions (identity groups and other conditions)      Permissions      @ Wretess Black List Default      Blacklist AND Wretess Access      then Blackhole_Wretess_Access      @ Profiled Cisco IP Phones      @ Profiled Non Cisco IP Phone      @ Profiled Non Cisco IP Phones      @ Compliant_Derives_Access      If (Network_Access_Authentication_Passed then PermitAccess      for PermitAccess      for PermitAcces      fo | Edit  <br>Edit  <br>Edit  <br>Edit                                         |
|                                                  | Authorization Policy     Exceptions (0) Standard      Status Ruke Name     Conditions (dentify groups and other conditions) Permissions     @ Wreless Black List Default if Blacklist AND Wireless Access     @ Profiled Cool IP Phones     @ Profiled Cool IP Phones     @ Profiled Non Cisco IP Phone     @ Profiled Non Cisco IP Phones     @ Compliant_Devices Access     # (Network_Access_Authentication_Passed AND Compliant_Devices)     @ Employee_EAP-TLS     # (Wreless, B02, TX AND BYDD, is, Registered then PermiAccess AND BYDD     AND EAP-TLS If (Wreless, AND MAC_In, SN)                                                                                                    | Edit  <br>Edit  <br>Edit  <br>Edit  <br>Edit                               |
|                                                  | Authorization Policy     Exceptions (0)     Standard      Status Rule Name     Conditions (identity groups and other conditions) Permissions     Wretess Black List Default     BlackList AND Writess, Access     then Blackhole_Writeless_Access     Profiled Cisco IP Phones     Cisco_IP-Phones     Profiled Non Cisco IP Phone     res     Compliant_Devices_Access     If (Network_Access_Authentication_Passed     AND Compliant_Devices     Compliant_Devices_Access     If (Network_Access_Authentication_Passed     AND Compliant_Devices     Compliant_Devices_Access     If (Network_Access_Authentication_Passed     AND Compliant_Devices     Compliant_Devices     Compliant_Devices     If (Writeless_B22,1X AND BYNOD ls_Registered     AND Compliant_Devices     (Writeless_B22,1X AND BYNOD Ls_Registered     AND Compliant_Devices     (Writeless_B22,1X AND BYNOD Ls_Registered     AND Compliant_Devices     (Writeless_B22,1X AND BYNOD Ls_Registered     AND Compliant_Devices     (Writeless_B22,1X AND BYNOD     AND Compliant_Devices     (Writeless_B22,1X AND BYNOD     (Writeless_B22,1X AND BYNOD     (Writeless_B22,1X AND | Edit  <br>Edit  <br>Edit  <br>Edit  <br>Edit  <br>Edit                     |
|                                                  | Authorization Policy     Exceptions (0)     Standard      Status Rule Name Conditions (dentify groups and other conditions) Permissions     @ Wreless Black List Default II Blacklist AND Wreless_Access then Blackhole_Wireless_Access     @ Profiled Claco IP Phones II Claco-IP-Phone then Claco IP_Phones     @ Profiled Non Claco IP Phone II Non_Claco_Profiled_Phones then Non_Claco_IP_Phones     @ Compliant_Devices Access II (Network_Access Authentication_Passed AND Compliant_Devices II (Network_Access Authentication_Passed AND Compliant_Devices II (Network_Access Authentication_Passed AND Compliant_Devices II (Network_Access Authentication_Passed AND Compliant_Devices II (Network_Access Authentication_Passed AND Compliant_Devices II (Network_Access Authentication_Passed AND Compliant_Devices II (Network_Access Authentication_Passed AND Compliant_Devices II (Network_Access Authentication_Passed AND Compliant_Devices II (Network_Access Authentication_Passed AND Compliant_Devices II (Network_Access Authentication_Passed AND Compliant_Devices II (Network_Access Authentication_Passed AND Compliant_Devices II (Network_Access II (Network_Access II (Network II AND EAP-TLS AND MACC_III SAN)     @ Employee_Onboarding II (Wreless_B02LX AND EAP-MSCHAPv2) then NSP_Onboard AND BYDD     @ Wrel_Guast_Access II (Clacet_Flow AND Wreless_MAB) then PermiAccess AND Guasts                                                                                                    | Edit  <br>Edit  <br>Edit  <br>Edit  <br>Edit  <br>Edit                     |
|                                                  | Authorization Policy      Exceptions (0) Standard      Status Rule Name     Conditions (dentity groups and other conditions)     Permissions     @     Status Rule Name     Conditions (dentity groups and other conditions)     Permissions     @     Perfield Closo IP Phones     @     Profiled Non Closo IP Phones     @     Profiled Non Closo IP Phones     @     Profiled Non Closo IP Phones     @     Profiled Non Closo IP Phones     @     Profiled Non Closo IP Phones     @     Compliant_Devices_Access     #     (Network_Access_Authentication_Passed     AND Compliant_Devices_Access     #     (Wreless_B021X AND BYOD Is_Registered     AND Compliant_Devices_Access     #     (Wreless_B021X AND EAP-MISCHAPV2)     then     PermitAccess AND BYOD     @     Compliant_Access     #     (Guest_Flow AND Wreless_MAB)     then     PermitAccess AND Guests     #     @     Wreless_MAB     PermitAccess     AND Closo     #     (Guest_Flow AND Wreless_MAB     PermitAccess     AND Closo     #     Wreless_MAB     PermitAccess     #     Wreless_MAB     PermitAccess     AND     Closo     Wreless_MAB     PermitAccess     AND     Closo     Wreless_MAB     PermitAccess     AND     Closo     Wreless_MAB     PermitAccess     AND     Closo     Wreless     AND     Second     Wreless_MAB     PermitAccess     AND     Closo     Wreless     AND     Closo     Wreless     AND     Closo     Wreless     AND     Wreless     AND     Wreless     MAB     PermitAccess     AND     Closo     Wreless     AND     Wreless     AND     Wreless     AND     Wreless     AND     Wreless     MAB     Wreless     Wreless     Wreless     AND     Wreless     AND     Wreless     Wreless     Wreless     Wreles     Wreless     MAB     Wreless     Wreles     Wreles     Wrel | Edit  <br>Edit  <br>Edit  <br>Edit  <br>Edit  <br>Edit  <br>Edit  <br>Edit |
|                                                  | Authorization Policy     Exceptions (0)     Standard      Status Rule Name     Conditions (identify groups and other conditions)     Permissions     @     Wreless Black List Default     Blacklist AND Wreless_Access     then Blackhole_Wireless_Access     @     Profiled Cisco IP Phones     @     Profiled Cisco IP Phones     @     Profiled Non Cisco IP Phone     f     Compliant_Devices     Access     if (Network_Access_Authentication_Passed         Men         PermitAccess         AND Compliant_Devices         (identify Broups         (identify Broups         (id | Edit  <br>Edit  <br>Edit  <br>Edit  <br>Edit  <br>Edit  <br>Edit  <br>Edit |

External\_Auth\_Policy\_Set

External\_Auth\_Policy\_Set

## Verify

Apr 19, 2018 07:01:54.570 PM

¥

ò

Step 1. Check ISE live logs if the request is received, as shown in the image.

Step 2. Check if the correct policy set is selected, as shown in the image.

| Event                 | 5200 Authentication succeeded |  |
|-----------------------|-------------------------------|--|
| Username              | testaccount                   |  |
| Endpoint Id           |                               |  |
| Endpoint Profile      |                               |  |
| Authentication Policy | External_Auth_Policy_Set      |  |
| Authorization Policy  | External_Auth_Policy_Set      |  |
| Authorization Result  |                               |  |

Step 3. Check if the request is forwarded to the external RADIUS server.

|   | Steps |                                                                    |
|---|-------|--------------------------------------------------------------------|
|   |       |                                                                    |
|   | 11001 | Received RADIUS Access-Request                                     |
|   | 11017 | RADIUS created a new session                                       |
|   | 11049 | Settings of RADIUS default network device will be used             |
|   | 11117 | Generated a new session ID                                         |
|   | 15049 | Evaluating Policy Group                                            |
|   | 15008 | Evaluating Service Selection Policy                                |
|   | 15048 | Queried PIP - DEVICE.Device Type                                   |
|   | 11358 | Received request for RADIUS server sequence.                       |
|   | 11361 | Valid incoming authentication request                              |
|   | 11355 | Start forwarding request to remote RADIUS server                   |
| ) | 11365 | Modify attributes before sending request to external radius server |
| 1 | 11100 | RADIUS-Client about to send request - ( port = 1812 )              |
|   | 11101 | RADIUS-Client received response                                    |
|   | 11357 | Successfully forwarded request to current remote RADIUS server     |
|   | 11002 | Returned RADIUS Access-Accept                                      |
| - |       |                                                                    |

4. If the Continue to Authorization Policy on Access-Accept option is chosen, check if the authorization policy is evaluated.

| Overview              |                                     |
|-----------------------|-------------------------------------|
| Event                 | 5200 Authentication succeeded       |
| Username              | testaccount                         |
| Endpoint Id           |                                     |
| Endpoint Profile      |                                     |
| Authentication Policy | External_Auth_Policy_Set            |
| Authorization Policy  | External_Auth_Policy_Set >> Default |
| Authorization Result  | PermitAccess                        |

#### Steps

| 11001 | Received RADIUS Access-Request                                     |
|-------|--------------------------------------------------------------------|
| 11017 | RADIUS created a new session                                       |
| 11049 | Settings of RADIUS default network device will be used             |
| 11117 | Generated a new session ID                                         |
| 15049 | Evaluating Policy Group                                            |
| 15008 | Evaluating Service Selection Policy                                |
| 15048 | Queried PIP - DEVICE.Device Type                                   |
| 11358 | Received request for RADIUS server sequence.                       |
| 11361 | Valid incoming authentication request                              |
| 11355 | Start forwarding request to remote RADIUS server                   |
| 11365 | Modify attributes before sending request to external radius server |
| 11100 | RADIUS-Client about to send request - ( port = 1812 )              |
| 11101 | RADIUS-Client received response                                    |
| 11357 | Successfully forwarded request to current remote RADIUS server     |
| 15036 | Evaluating Authorization Policy                                    |
| 15016 | Selected Authorization Profile - PermitAccess                      |
| 22081 | Max sessions policy passed                                         |
| 22080 | New accounting session created in Session cache                    |
| 11002 | Returned RADIUS Access-Accept                                      |

## Troubleshoot

### Scenario 1. Event - 5405 RADIUS Request Dropped

• The most important thing that must be verified is the steps in the detailed authentication report. If the steps say the "**RADIUS-Client request timeout expired''**, it means that the ISE did not receive any response from the configured external RADIUS server. This can happen when:

- 1. There is a connectivity issue with the external RADIUS server. ISE is unable to reach the external RADIUS server on the ports configured for it.
- 2. ISE is not configured as a Network Device or NAS on the external RADIUS Server.
- 3. Packets are dropped by the external RADIUS Server either by configuration or because of some problem on the external RADIUS server.

#### Steps

| 11001 | Received RADIUS Access-Request                                     |
|-------|--------------------------------------------------------------------|
| 11017 | RADIUS created a new session                                       |
| 11049 | Settings of RADIUS default network device will be used             |
| 11117 | Generated a new session ID                                         |
| 15049 | Evaluating Policy Group                                            |
| 15008 | Evaluating Service Selection Policy                                |
| 15048 | Queried PIP - DEVICE.Device Type                                   |
| 11358 | Received request for RADIUS server sequence.                       |
| 11361 | Valid incoming authentication request                              |
| 11355 | Start forwarding request to remote RADIUS server                   |
| 11365 | Modify attributes before sending request to external radius server |
| 11100 | RADIUS-Client about to send request - ( port = 1812 )              |
| 11104 | RADIUS-Client request timeout expired (11 Step latency=15011 ms)   |
| 11356 | Failed to forward request to current remote RADIUS server          |
| 11353 | No more external RADIUS servers; can't perform failover            |

Check packet captures as well in order to see if it is not a false message; that is, ISE receives the packet back from the server but still reports that the request timed out.

| r. | 1841 6.537919  | 10.127.196.80 | 10.127.196.82 | 207 RADIUS | Access-Request(1) (id=10, l=165)                    |
|----|----------------|---------------|---------------|------------|-----------------------------------------------------|
|    | 1718 11.542634 | 10.127.196.80 | 10.127.196.82 | 207 RADIUS | Access-Request(1) (id=10, l=165), Duplicate Request |
| L  | 2430 16.547029 | 10.127.196.80 | 10.127.196.82 | 207 RADIUS | Access-Request(1) (id=10, l=165), Duplicate Request |

• If the steps say "Start forwarding request to remote RADIUS server" and the immediate step is "No more external RADIUS servers; cannot perform failover", it means that all the configured external RADIUS servers are currently marked dead and the requests are only served after the dead timer expires.

| Steps |                                                         |
|-------|---------------------------------------------------------|
|       |                                                         |
| 11001 | Received RADIUS Access-Request                          |
| 11017 | RADIUS created a new session                            |
| 11049 | Settings of RADIUS default network device will be used  |
| 11117 | Generated a new session ID                              |
| 15049 | Evaluating Policy Group                                 |
| 15008 | Evaluating Service Selection Policy                     |
| 15048 | Queried PIP - DEVICE.Device Type                        |
| 11358 | Received request for RADIUS server sequence.            |
| 11361 | Valid incoming authentication request                   |
| 11355 | Start forwarding request to remote RADIUS server        |
| 11353 | No more external RADIUS servers; can't perform failover |
|       |                                                         |

**Note**: The default **dead time** for external RADIUS Servers in ISE is **5 minutes**. This value is hardcoded and cannot be modified as of this version.

• If the steps say "**RADIUS-Client encountered error during processing flow**" and are followed by "**Failed to forward request to current remote RADIUS server; an invalid response was received**", it means that ISE has encountered a problem while the request to the external RADIUS server was forwarded. This is usually seen when the RADIUS request sent from the Network Device/NAS to the ISE does not have the **NAS-IP-Address** as one of the attributes. If there is no **NAS-IP-Address** attribute and if external RADIUS servers are not in use, ISE populates the **NAS-IP-Address** field with the source IP of the packet. However, this does not apply when an external RADIUS server is in use.

### Scenario 2. Event - 5400 Authentication Failed

• In this event, if the steps say "11368 Please review logs on the External RADIUS Server to determine the precise failure reason", it means that the authentication has failed on the external RADIUS server itself and it has sent an Access-Reject.

#### Steps

| 11001 | Received RADIUS Access-Request                                                            |
|-------|-------------------------------------------------------------------------------------------|
| 11017 | RADIUS created a new session                                                              |
| 11049 | Settings of RADIUS default network device will be used                                    |
| 11117 | Generated a new session ID                                                                |
| 15049 | Evaluating Policy Group                                                                   |
| 15008 | Evaluating Service Selection Policy                                                       |
| 15048 | Queried PIP - DEVICE.Device Type                                                          |
| 11358 | Received request for RADIUS server sequence.                                              |
| 11361 | Valid incoming authentication request                                                     |
| 11355 | Start forwarding request to remote RADIUS server                                          |
| 11365 | Modify attributes before sending request to external radius server                        |
| 11100 | RADIUS-Client about to send request - ( port = 1812 )                                     |
| 11101 | RADIUS-Client received response                                                           |
| 11368 | Please review logs on the External RADIUS Server to determine the precise failure reason. |
| 11357 | Successfully forwarded request to current remote RADIUS server                            |
| 11003 | Returned RADIUS Access-Reject                                                             |

• If the steps say "**15039 Rejected per authorization profile**", it means that ISE received an Access-Accept from the external RADIUS server but ISE rejects the authorization based on the authorization policies configured.

| Steps |                                                                    |
|-------|--------------------------------------------------------------------|
| 11001 | Received RADIUS Access-Request                                     |
| 11017 | RADIUS created a new session                                       |
| 11049 | Settings of RADIUS default network device will be used             |
| 11117 | Generated a new session ID                                         |
| 15049 | Evaluating Policy Group                                            |
| 15008 | Evaluating Service Selection Policy                                |
| 15048 | Queried PIP - DEVICE.Device Type                                   |
| 11358 | Received request for RADIUS server sequence.                       |
| 11361 | Valid incoming authentication request                              |
| 11355 | Start forwarding request to remote RADIUS server                   |
| 11365 | Modify attributes before sending request to external radius server |
| 11100 | RADIUS-Client about to send request - ( port = 1812 )              |
| 11101 | RADIUS-Client received response                                    |
| 11357 | Successfully forwarded request to current remote RADIUS server     |
| 15036 | Evaluating Authorization Policy                                    |
| 15016 | Selected Authorization Profile - DenyAccess                        |
| 15039 | Rejected per authorization profile                                 |
| 11003 | Returned RADIUS Access-Reject                                      |

• If the **Failure Reason** on the ISE is anything else apart from the ones mentioned here in case of an authentication failure, then it can mean a potential issue with the configuration or with the ISE itself. A TAC case is recommended to be opened at this point.